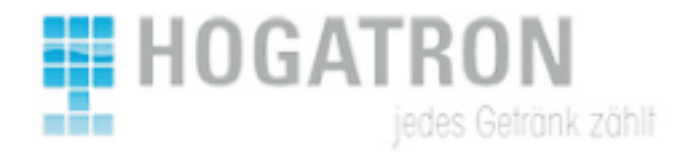

## NGx Tresencheck Terminal Einwiegen

## **Einwiegen**

Damit das System die Produkte zuverlässig erkennen kann, müssen die einzelnen Waagen und Preisgruppen eingewogen werden. Das ist ein menügeführter Prozess, der immer dann ausgeführt werden muss, wenn die Produkte bzw. Gewichte stark abweichen wie zum Beispiel bei der Änderung von Glasflasche auf PET-Flasche des gleichen Produkts.

Öffnen Sie das TCN-Terminal am NGx über Menü / TCN-Terminal.

| <u>M</u>                     |                                  |                            |                           |
|------------------------------|----------------------------------|----------------------------|---------------------------|
| Stat                         | us                               | 25.02.<br>NGX Tres<br>07:4 | 2011<br>sencheck<br>18:25 |
| S11: Stift 0 - 0, kein       | Kellner                          |                            |                           |
| ₩<br>Bitte wählen            |                                  | Ende                       |                           |
| Programmierung Setup         | Abrechnung Datensicherung Ad     | min                        |                           |
| Fehler anzeigen Debug Schank | Debug Threads Kredite löschen Ir | ifo                        |                           |
| ABSCHALTEN Debug AMI-Bus     | Tresencheck<br>Terminal          |                            |                           |
|                              |                                  |                            |                           |
| Einwiegen                    | Neustart                         | Terminal                   | Abbruch                   |
| PrGr. aktivieren             | PrGr. de-aktivieren              | Betriebsmodus              | Kre. löschen              |

Wählen Sie die Funktion einwiegen. Folgen Sie den Anweisungen am Schirm! Öffnen Sie die gewünschte Lade.

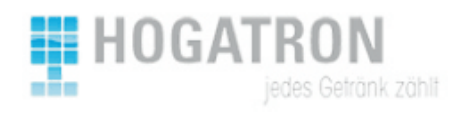

| Einwiegen                                   | Abbruch<br>Kre. löschen |
|---------------------------------------------|-------------------------|
| Einwiegen starten                           |                         |
| Schritt 1: Einzuwiegenden Container öffnen. |                         |
|                                             |                         |
|                                             |                         |
| ок                                          |                         |
| Feedback                                    |                         |
|                                             |                         |
|                                             |                         |
|                                             |                         |
|                                             |                         |

| Einwiegen                                     | Abbruch      |
|-----------------------------------------------|--------------|
|                                               | Kre. löschen |
| Preisgruppe für Container 1 eingeben (max. 2) | ):           |
| Schritt 2: Preisgruppe eingeben               |              |
| Preisgruppe 00  CK                            |              |
| 01                                            |              |
| 02                                            |              |
| Feedback                                      |              |
|                                               |              |
|                                               |              |
|                                               |              |

Dieser Container (Lade) enthält mehrere (hier zwei) Preisgruppen. Wählen Sie "00" um beide (alle) Preisgruppen gleichzeitig neu einzuwiegen, oder "01", "02" usw. um nur eine der Preisgruppen neu einzuwiegen. Drücken Sie die "OK"-Taste.

Unter Feedback (links unten) sollte eine Punkteleiste die verstrichene Zeit anzeigen. Jeder Punkt bedeutet eine gültige (Status-)Kommunikation mit dem TCN-System.

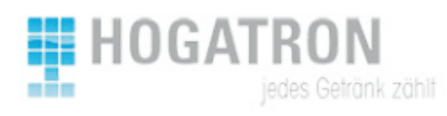

| R                                          |              |
|--------------------------------------------|--------------|
| Einwiegen                                  | Abbruch      |
|                                            | Kre. löschen |
| Preisgruppe für Container 1 eingeben (max. | 2):          |
| Schritt 2: Preisgruppe eingeben            |              |
| Preisgruppe 01 • OK                        | ]            |
|                                            |              |
|                                            |              |
| Feedback                                   |              |
|                                            |              |
|                                            |              |
|                                            |              |
|                                            |              |

Leeren Sie wie angegeben den Container.

Räumen Sie also nun alle Artikel aus der betroffenen Lade bzw. aus der betroffenen Preisgruppe aus, bis diese völlig leer ist.

| Einwiegen                                      | Abbruch<br>Kre. löschen |
|------------------------------------------------|-------------------------|
| Preisgruppe leeren                             |                         |
| Schritt 4: Einzuwiegenden Container schliessen |                         |
|                                                |                         |
|                                                |                         |
|                                                |                         |
| Feedback                                       |                         |
|                                                |                         |
|                                                |                         |
|                                                |                         |

Danach schließen Sie den Container.

Das System ermittelt (wiegt) nun das Leergewicht des Containers als Referenzgewicht.

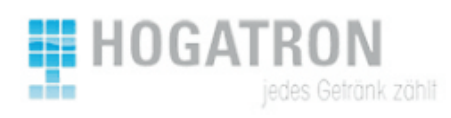

| Einwiegen                                     | Abbruch<br>Kre. löschen |
|-----------------------------------------------|-------------------------|
| Preisgruppe leeren                            |                         |
| Schritt 5: Bitte warten, Daten werden ermitte | lt                      |
|                                               |                         |
|                                               |                         |
|                                               |                         |
| Feedback                                      |                         |
|                                               |                         |
|                                               |                         |
|                                               |                         |

Anschließend werden Sie erneut aufgefordert den Container zu öffnen

| Einwiegen                                  | Abbruch      |
|--------------------------------------------|--------------|
|                                            | Kre. löschen |
| Schritt 6: Einzuwiegenden Container öffnen |              |
|                                            |              |
|                                            |              |
| Feedback                                   |              |
|                                            |              |
|                                            |              |

Laden Sie nun sie Artikel wieder in die Preisgruppen ein und **zählen Sie mit**, wie viel Stück Sie eingeräumt haben.

Beachten Sie, dass die Funktion des Systems umso genauer bzw. besser sein wird, je mehr Stück Sie einräumen. Achten Sie aber darauf, das System nicht zu überlasten.

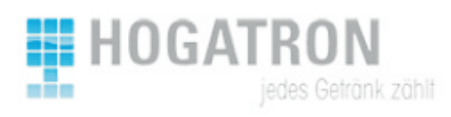

| Abbruch      |
|--------------|
| Kre. löschen |
|              |
|              |
|              |
|              |
|              |
|              |
|              |
|              |
|              |
|              |

Die Eingabe der Stückzahl erfolgt am Touchscreen.

| M        |      |   |   |   |       |              |
|----------|------|---|---|---|-------|--------------|
| Einwieg  | /ert |   |   |   |       | Abbruch      |
|          | 6    |   |   | ] |       | Kre. löschen |
|          | 7    | 8 | 9 |   | Esc   |              |
| Stü      | 4    | 5 | 6 |   | <     |              |
| Feedback | 1    | 2 | 3 |   | Enter |              |
|          | (    | כ | r |   | Enter |              |
|          |      |   |   |   |       |              |

Geben Sie die Stückzahl für jede Preisgruppe an, die Sie einwiegen möchten und bestätigen Sie die einzelnen Eingaben jeweils mit der "OK"-Taste. Sie müssen also für jede Preisgruppe eine Anzahl eingeben und mit OK bestätigen.

Achten Sie beim gleichzeitigen Einwiegen mehrerer Preisgruppen darauf, dass Sie vor der Eingabe der Stückzahl die Auswahl der betroffenen Preisgruppe vornehmen – und Sie für jede Preisgruppe die "OK"-Taste drücken.

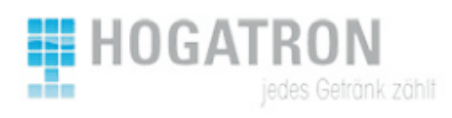

| M                                     |              |
|---------------------------------------|--------------|
| Einwiegen                             | Abbruch      |
|                                       | Kre. löschen |
| Stückzahl für Preisgruppe 1 eingeben: |              |
| Schritt 7: Anzahl eingeben            |              |
| Preisgruppe 01 -                      |              |
| Stück 6 OK                            |              |
|                                       |              |
| Feedback                              |              |
|                                       |              |
|                                       |              |
|                                       |              |
|                                       |              |

Nach der Eingabe und Bestückung der Laden werden Sie zum Schließen des Containers angeleitet.

| Einwiegen                                      | Abbruch<br>Kre. löschen |
|------------------------------------------------|-------------------------|
| Schritt 8: Einzuwiegenden Container schliesser | 1                       |
| Feedback                                       |                         |
|                                                |                         |

Das System ermittelt nun das Gewicht und berechnet aus der Gewichtsdifferenz und der eingegebenen Anzahl ein Durchschnittsgewicht und eine Toleranz pro Produkt. Aufgrund dieser Daten können nun einzelne Entnahmen und gemeinsame Entnahmen von mehreren Stück korrekt erkannt werden.

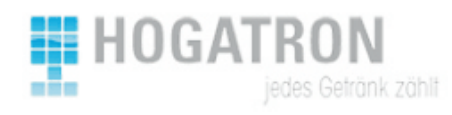

| M                                            |                         |
|----------------------------------------------|-------------------------|
| Einwiegen                                    | Abbruch<br>Kre. löschen |
| Schritt 10: Aktuelles Gewicht wird ermittelt |                         |
| Feedback                                     |                         |

Das Einwiegen ist damit abgeschlossen. Schließen Sie das Fenster des TCN-Terminals.

| Einwiegen                            | Abbruch<br>Kre. löschen |
|--------------------------------------|-------------------------|
| Schritt 11: Einwiegen abgeschlossen. |                         |
| Feedback                             |                         |
|                                      |                         |

Das Tresencheck System beherrscht auch die Verarbeitung von Teilmengen , also den Verkauf von "1 Glas Sekt" aus Flaschen im TCN-Container. In diesem Fall ist die Preisgruppe auf Gewicht anstelle von Stück eingestellt.

Ihr Kundendienstberater und –techniker sowie die Tresencheck Anleitung helfen Ihnen gerne bei dieser Betriebsart. Die Abläufe hier im Tresencheck Terminal sind genau gleich.